## <u>**Tekst effect**</u> – video les

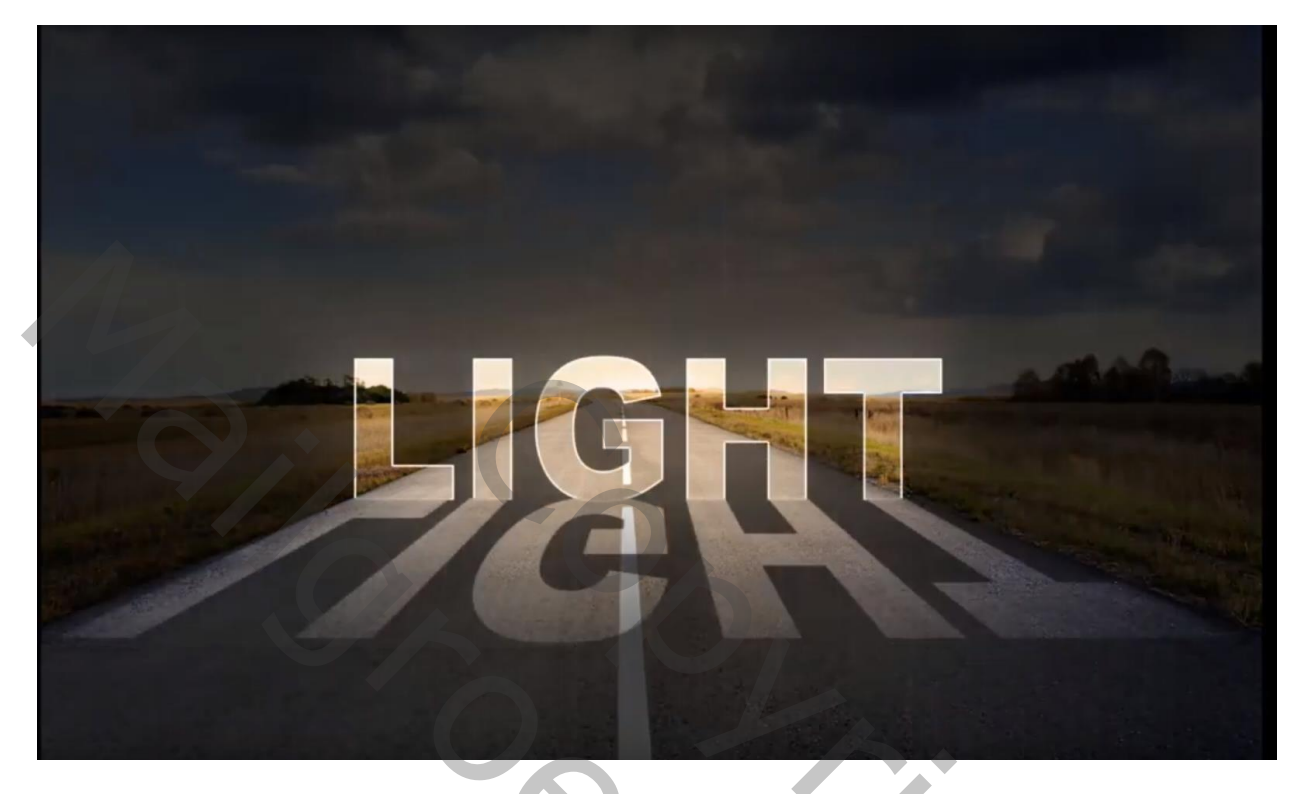

Open afbeelding met weg; dupliceer de laag (Ctrl + J) ; zet de kopie laag dan even op onzichtbaar Voeg je tekst toe boven de achtergrond laag; gebruikt lettertype = Ariel Black; witte kleur Tekst goed plaatsen en grootte aanpassen (Ctrl + T)

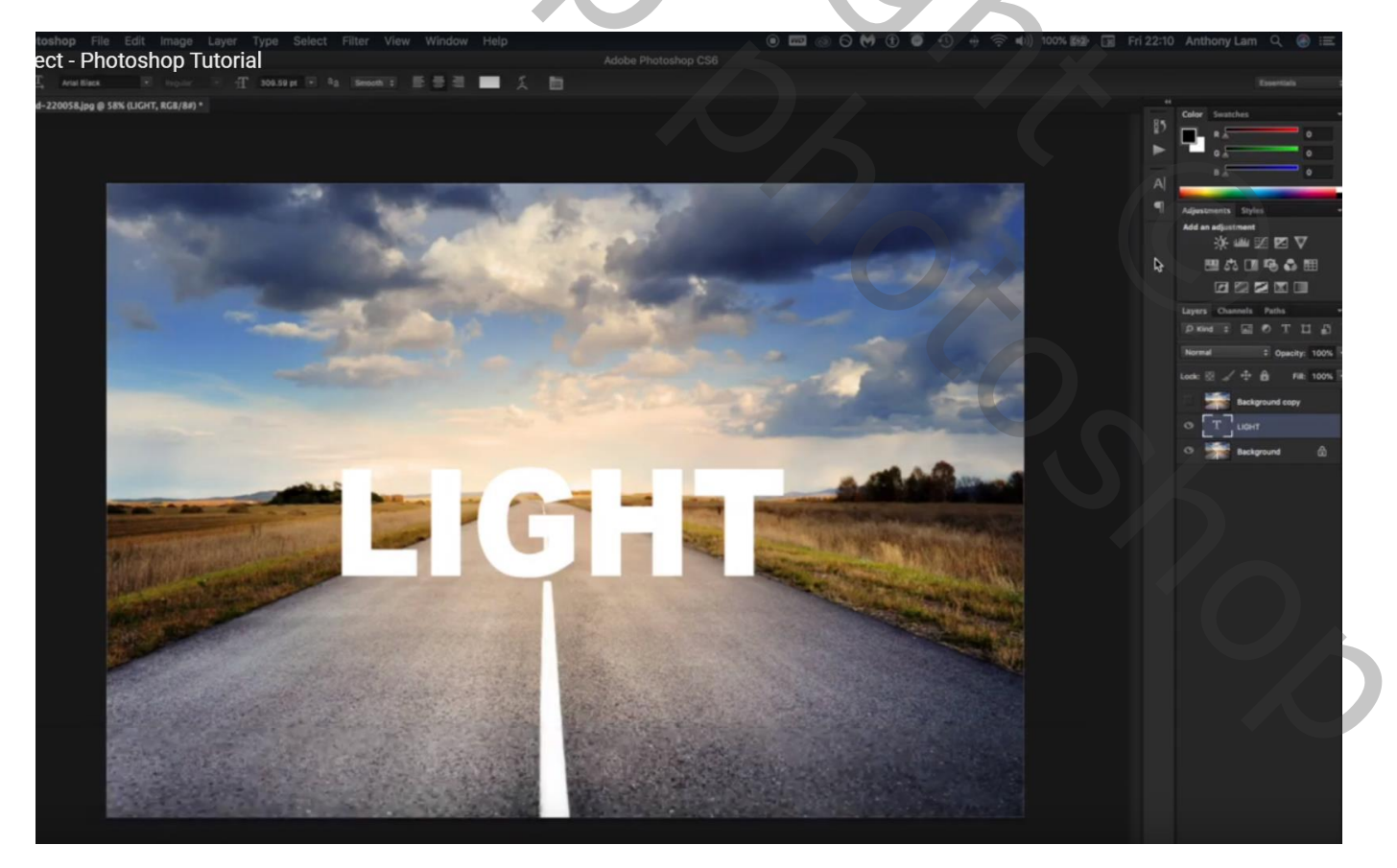

## Dupliceer de tekstlaag; deze kopie laag omzetten in pixels; Verticaal omdraaien; tegen originele tekst plaatsen; persectief aanpassen

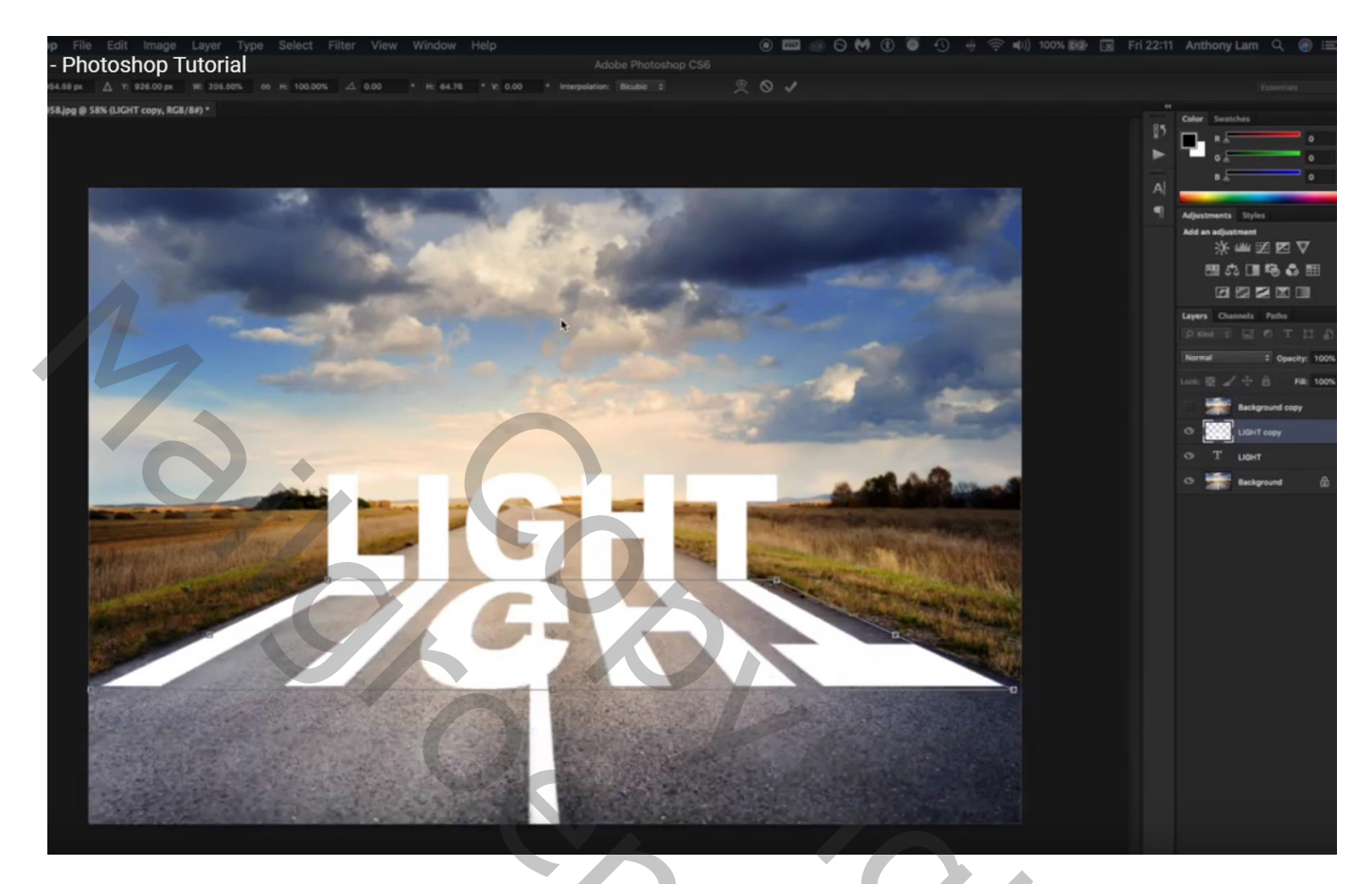

Boven de achtergrond laag een Aanpassingslaag 'Belichting' : belichting ongeveer = -4

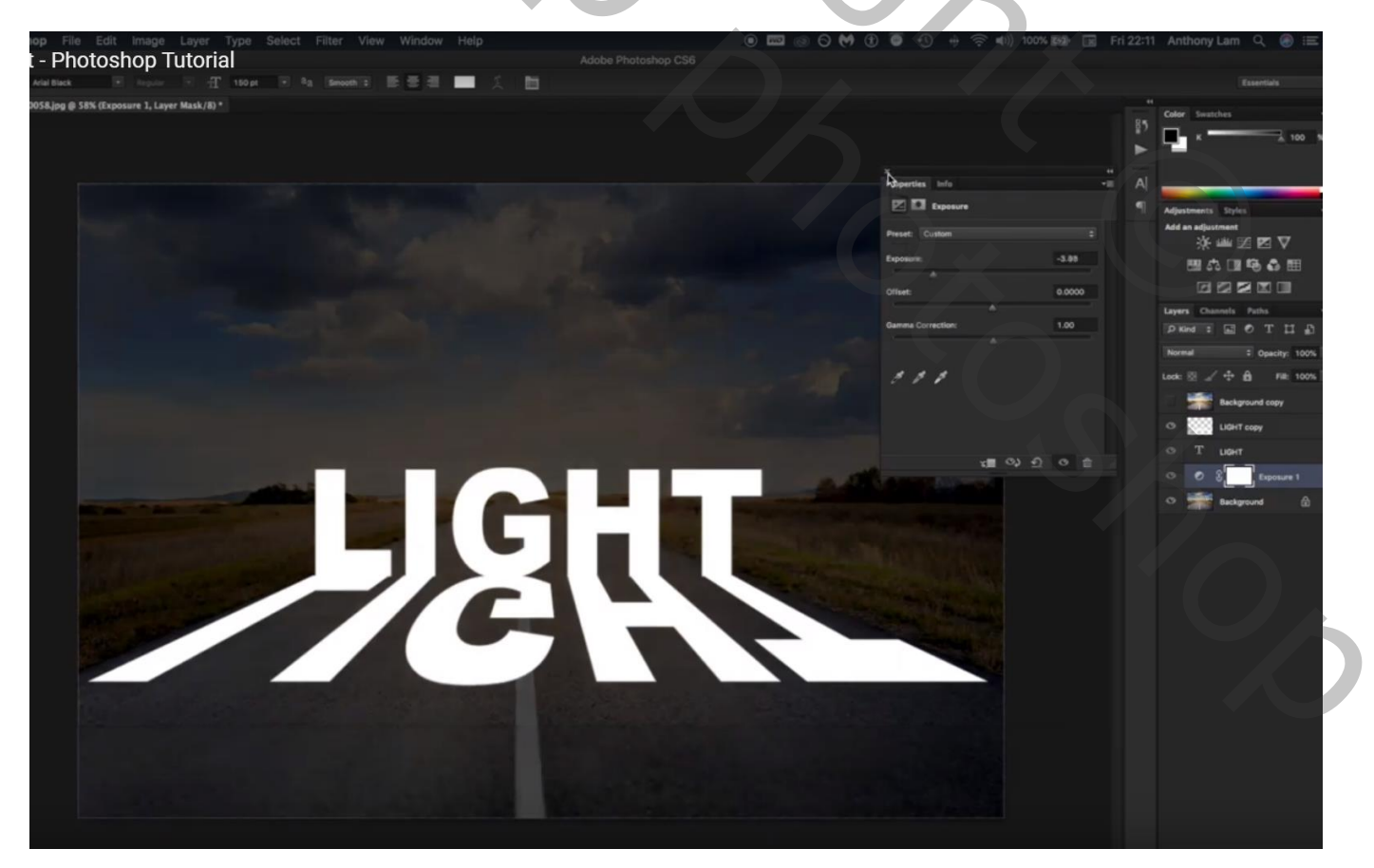

## Voor de eerste tekstlaag : laagstijl 'Lijn' : 3 px; Binnen; wit

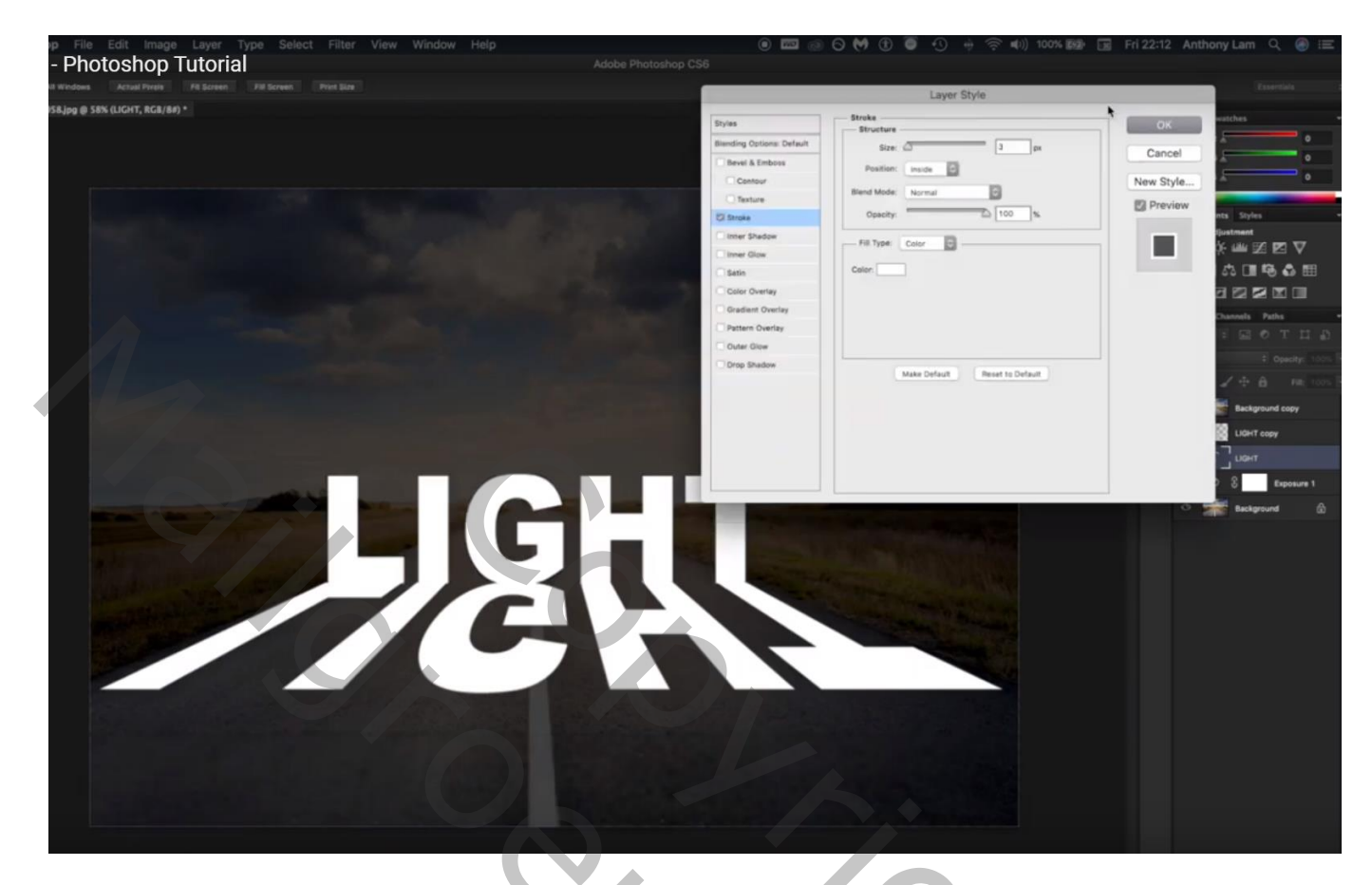

Oogje weer aanzetten van de kopie achtergrond laag ; Uitknipmasker maken boven de tekstlaag eronder

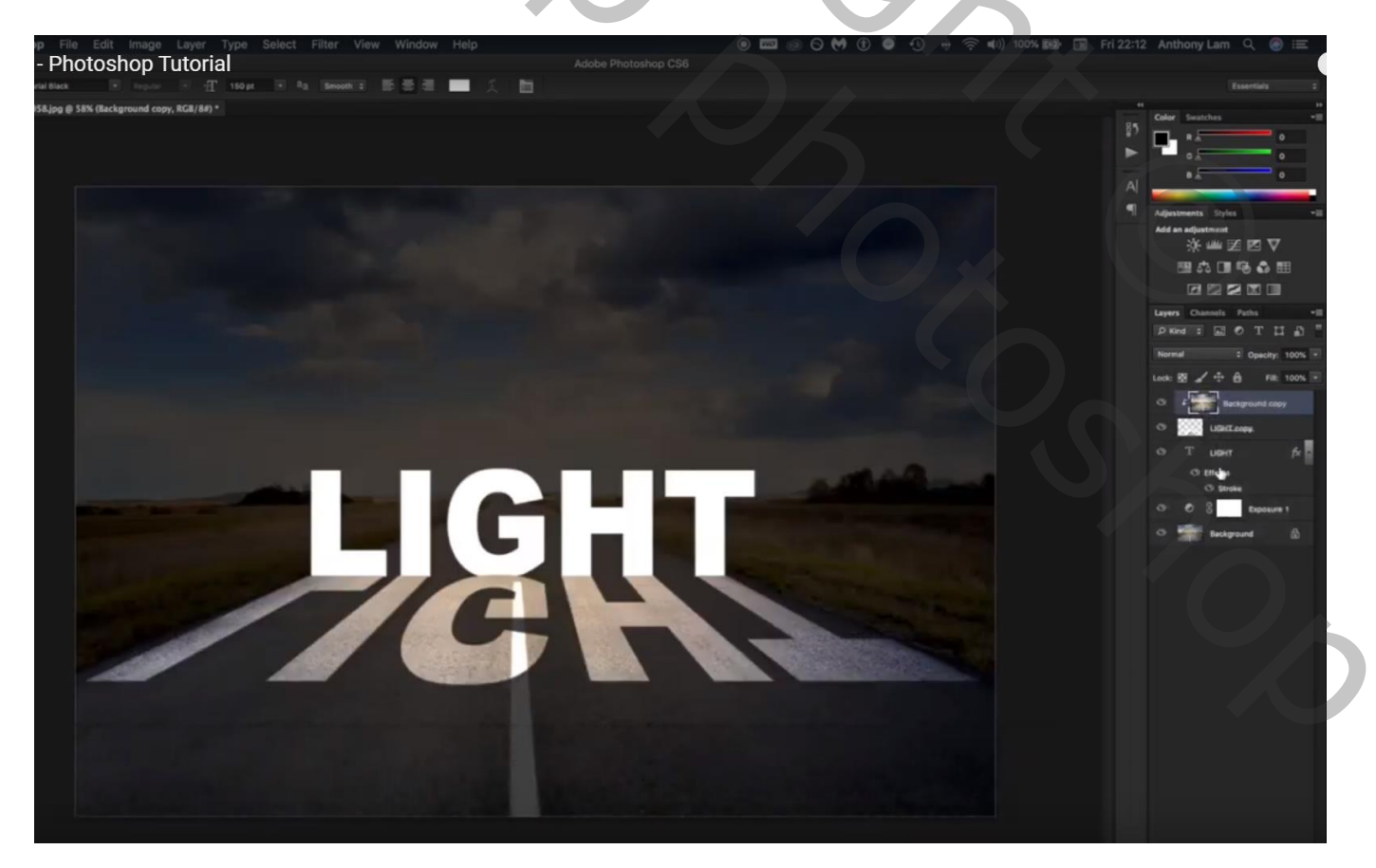

Dupliceer die kopie laag (Ctrl + J) ; sleep de laag boven de originele tekstlaag; ook Uitknipmasker maken

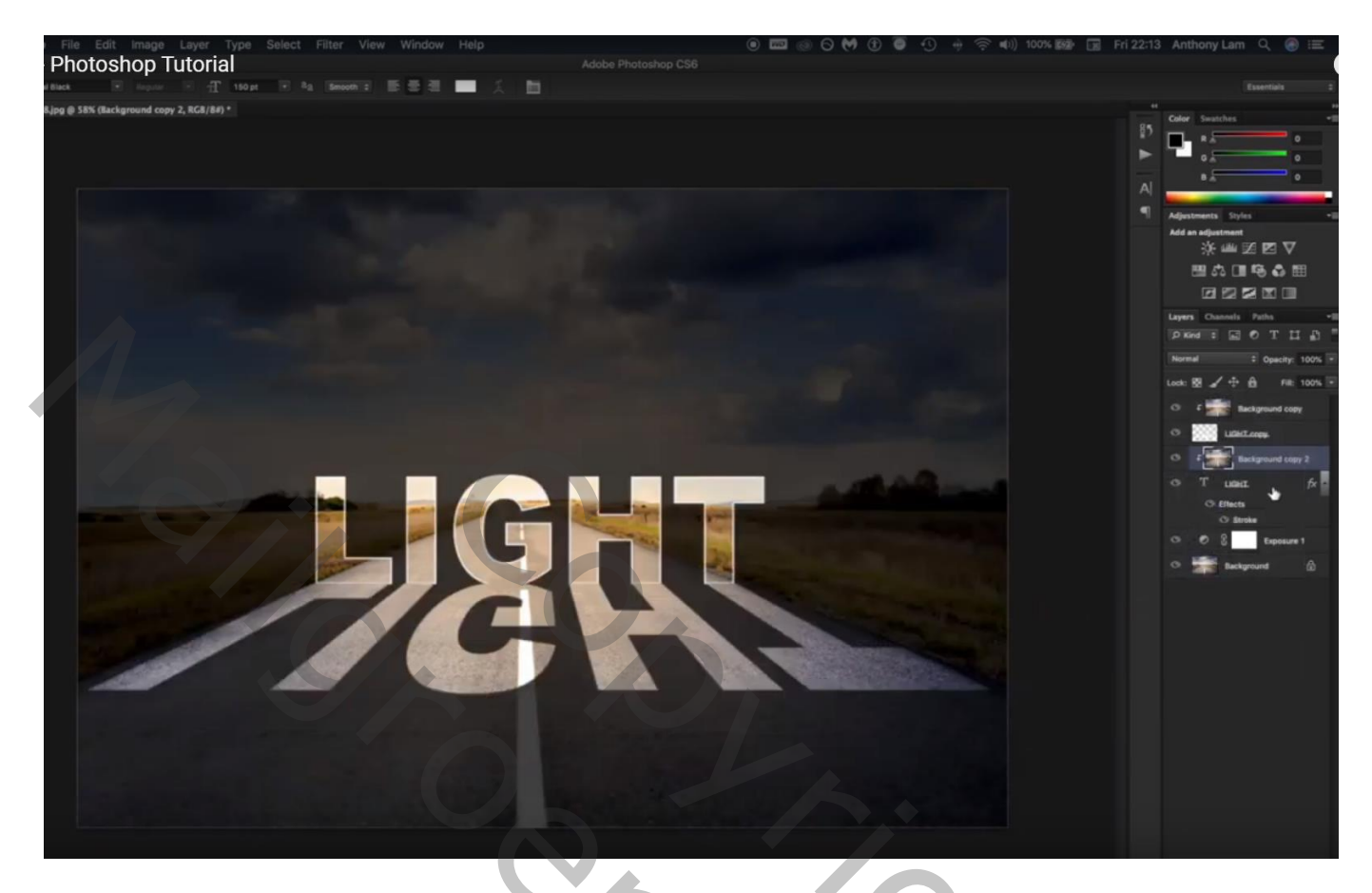

Geef de originele tekst laag nog laagstijl 'Gloed Buiten' : Bedekken; 75% ; wit; 150 px

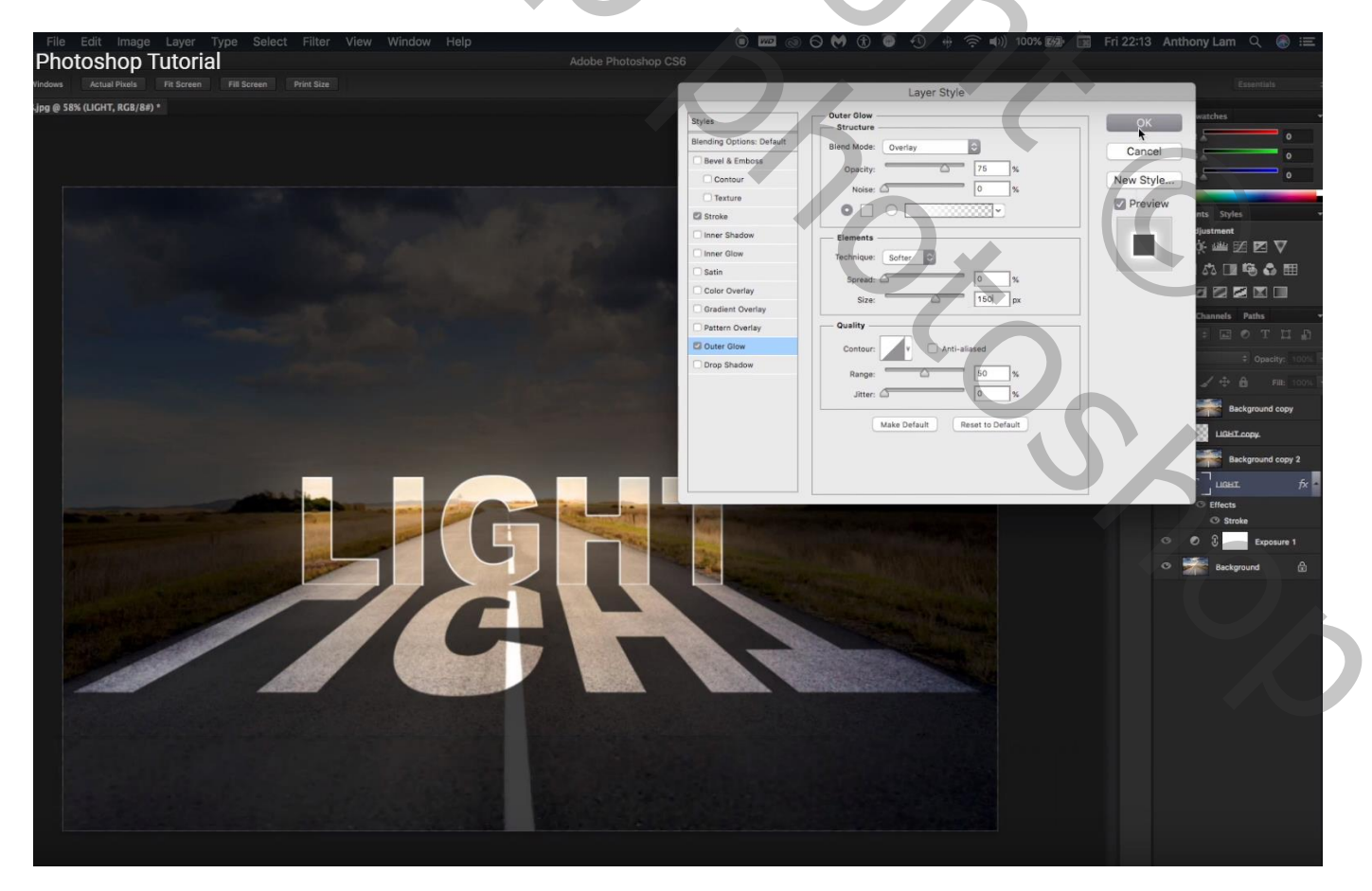

Voor de kopie tekst laag: laagmasker toevoegen; op het laagmasker een Lineair zwart transparant verloop trekken van onder naar boven; Shift toets ingedrukt houden terwijl je dit verloop trekt

![](_page_4_Picture_1.jpeg)

| Lagen Kanalen Paden  |   |          |      | •≣ |
|----------------------|---|----------|------|----|
| Normaal              | ~ | Dekking: | 100% | ۲  |
| Vergr.: 🖸 🥒 🕂 📾      |   | Vul:     | 100% | F  |
| 💌 ғ 🌅 Laag 1         |   |          |      | ^  |
| HALLO kopie          |   |          |      |    |
| F Laag 1 kopie       |   |          |      |    |
| T HALLO              |   |          | fx - | •  |
| Effecten             |   |          |      |    |
| Gloed buiten         |   |          |      |    |
| 🐨 Lijn               |   |          |      |    |
| 💌 🖉 🖁 🔄 Belichting 1 |   |          |      |    |
| Achtergrond          |   |          | ۵    |    |
|                      |   |          |      |    |
| eð fx.               |   | 0. 🗆     | 3 3  | 1  |

![](_page_4_Picture_3.jpeg)